## Instructions for Updating and Maintaining Cost Report Files

| General  | Explanation              | Images                                    |                                                                                                    |                        |                       | Roles: Cost |
|----------|--------------------------|-------------------------------------------|----------------------------------------------------------------------------------------------------|------------------------|-----------------------|-------------|
| Steps    |                          | SemiOps Standard Pro                      | duction Inventory Setup Finance Planning                                                              |                        | item class upload 1/1 | Accounting  |
|          | <i>Download</i> the Item | 🔀 My Favourites 🛛 🕹 Se                    | tup<br>General                                                                                        | Upload Data            |                       |             |
| 1a. Item | Class as an excel file   |                                           | Excel Data                                                                                            | Excel Upload Op        | otions                |             |
| Class    | for all items from       |                                           | Transit Time<br>Production Calendar                                                                   | Historical Attribu     | utes Upload           |             |
| Class    | for all items from       |                                           | Planner/Quality Team Setup                                                                            | Utilities              | -                     |             |
| Check    | Tensoft in               |                                           | Master Tables                                                                                         | Custom Reports         | Management            |             |
|          | Setup>Utilities>Item     |                                           | Inventory Finance                                                                                     | Swagger APIs           |                       |             |
|          | Class Upload (Doublo     |                                           | Planning                                                                                              |                        |                       |             |
|          | Class Opioad (Double     |                                           | Portal<br>Report                                                                                      |                        |                       |             |
|          | check to make sure       |                                           | Workflow                                                                                              |                        |                       |             |
|          | data is complete)        |                                           | Dimension                                                                                             |                        |                       |             |
|          | ,                        |                                           |                                                                                                    |                        |                       |             |
|          |                          |                                           |                                                                                                    |                        |                       |             |
|          |                          |                                           |                                                                                                    |                        |                       |             |
|          |                          |                                           |                                                                                                    |                        |                       |             |
|          |                          |                                           |                                                                                                    |                        |                       |             |
|          |                          |                                           |                                                                                                    |                        |                       |             |
|          |                          |                                           |                                                                                                    |                        |                       |             |
|          |                          | Standard                                  |                                                                                                    |                        |                       |             |
|          |                          | Production                                |                                                                                                    |                        |                       |             |
|          |                          | Inventory<br>Setup                        |                                                                                                    |                        |                       |             |
| 1 -      |                          |                                           |                                                                                                    |                        |                       |             |
| 10.      | Check for default        | PROPRIETARY IN                            | NFO REDACTED                                                                                          |                        |                       |             |
|          | items in the excel file  |                                           |                                                                                                    |                        |                       |             |
|          | (labeled with category   |                                           |                                                                                                    |                        |                       |             |
|          | (labeled With category   |                                           |                                                                                                    |                        |                       |             |
|          | number 1).               |                                           |                                                                                                    |                        |                       |             |
|          |                          |                                           |                                                                                                    |                        |                       |             |
|          | The correct item class   |                                           |                                                                                                    |                        |                       |             |
|          | will be between 2 and    |                                           |                                                                                                    |                        |                       |             |
|          | will be between z and    |                                           |                                                                                                    |                        |                       |             |
|          | 7 (not default, if       |                                           |                                                                                                    |                        |                       |             |
|          | default make sure to     |                                           |                                                                                                    |                        |                       |             |
|          | correct)                 |                                           |                                                                                                    |                        |                       |             |
|          | conecty                  | The Clarr Lipload - Work - Microroft Edge |                                                                                                    |                        |                       |             |
| 1c.      | Re-Upload the            | https://semiops-prod.mytensoft.co         | om/semi/WindowPopUp.aspx?URL=listings/ItemClassUpload.aspx?1=1@TARGET=POPUP\$id=33571\$IvI=1\$topid=6 | 68\$wntitle=Item%20Cla | ass%20Upload          |             |
|          | corrected excel file to  | Setup > Utilities > Item Class Upload     |                                                                                                    |                        | Upload 4/4            |             |
|          | Tonsoft make sure no     | Item Cla<br>Select File                   | ss Upload                                                                                             | Unload Do              | wnload                |             |
|          | Tensori, make sure no    | outerne                                   |                                                                                                    | abuna inte             |                       |             |
|          | items are category 1.    |                                           |                                                                                                    |                        |                       |             |
|          |                          |                                           |                                                                                                    |                        |                       |             |
|          | Also make sure the       |                                           |                                                                                                    |                        |                       |             |
|          | Also make sule the       |                                           |                                                                                                    |                        |                       |             |
|          | excel file is still in a |                                           |                                                                                                    |                        |                       |             |
|          | compatible format for    |                                           |                                                                                                    |                        |                       |             |
|          | Tonsoft                  |                                           |                                                                                                    |                        |                       |             |
|          | Tenson                   |                                           |                                                                                                    |                        |                       |             |
|          |                          |                                           |                                                                                                    |                        |                       |             |
|          |                          |                                           |                                                                                                    |                        |                       |             |
|          |                          |                                           |                                                                                                    |                        |                       |             |
|          |                          |                                           |                                                                                                    |                        |                       |             |
|          |                          |                                           |                                                                                                    |                        |                       |             |
|          |                          |                                           |                                                                                                    |                        |                       |             |
|          | 1                        | 1                                         |                                                                                                    |                        |                       | 1           |

| -        |                                                                                                    | SemiOps Standard Production Inventory Colum                                                                                                    | Finance Planning                                                                                                    | ألسباسا والمنبوح                                                                                                    | 1/1 A V V Kinetic                                                                                                    |
|----------|----------------------------------------------------------------------------------------------------|----------------------------------------------------------------------------------------------------|----------------------------------------------------------------------------------------------------|----------------------------------------------------------------------------------------------------|----------------------------------------------------------------------------------------------------|
| 2a.      | Download the                                                                                                    | My Favourites ¥ Finance                                                                                                    | - manning                                                                                                    | Cost Upiceaj                                                                                                    | (rsim)                                                                                                    |
| Prepare  | RELEASED version of                                                                                                    | Standard Cost                                                                                                    |                                                                                                    | * Production                                                                                                    |                                                                                                    |
| ovcol    | costs from Tonsoft                                                                                                    | Standard Cost Search                                                                                                    |                                                                                                    | Compute Cost                                                                                                    |                                                                                                    |
| excer    |                                                                                                    | Rolldown Validation                                                                                                    |                                                                                                    | Cost Variance                                                                                                    |                                                                                                    |
| downloa  | SemiOps. This file is                                                                                                    | IBOM Explosion<br>Change Impact                                                                                                    |                                                                                                    | Attribute Cost<br>Process Cost                                                                                                    |                                                                                                    |
| d/upload | titles CostUpload.                                                                                                    | Cost Upload<br>Cost Update                                                                                                    |                                                                                                    | Rollforward Transactions<br>PR Listing                                                                                                    |                                                                                                    |
| workhoo  | Inside the costs file                                                                                                    | Consumed Material Cost Comp                                                                                                    | arison                                                                                                    | ERP Receipt History Report                                                                                                    |                                                                                                    |
|          |                                                                                                    | Cost Category                                                                                                    |                                                                                                    | Integration History                                                                                                    |                                                                                                    |
| k        | you will be provided                                                                                                    | Attribute Sets with no Cost Set                                                                                                    | up                                                                                                    | GL ERP History                                                                                                    |                                                                                                    |
|          | with 2 different sets of                                                                                                    | ERP Integration<br>Batch Deletion                                                                                                    |                                                                                                    | Receipt Report AP Integration History                                                                                                    |                                                                                                    |
|          | information                                                                                                    | JE Posting KC                                                                                                    |                                                                                                    | GL Account History                                                                                                    |                                                                                                    |
|          | information.                                                                                                    | Web Service                                                                                                    |                                                                                                    | KC Integration History Report                                                                                                    |                                                                                                    |
|          |                                                                                                    | Generate Token                                                                                                    |                                                                                                    | Inventory                                                                                                    |                                                                                                    |
|          | Category Cost: Will                                                                                                    | Invoice                                                                                                    |                                                                                                    | Summary Reports<br>History Reports                                                                                                    |                                                                                                    |
|          | show you the                                                                                                    | Invoice Listing<br>Invoice FROM Open Receipts                                                                                                    |                                                                                                    | Attribute Inquiries                                                                                                    |                                                                                                    |
|          | Show you the                                                                                                    | Invoice Report                                                                                                    |                                                                                                    | Inventory Roll Forward                                                                                                    |                                                                                                    |
|          | individual step cost for                                                                                                    | Kenu     Keceived/Not Invoiced                                                                                                    |                                                                                                    | Inventory Change Summary                                                                                                    |                                                                                                    |
|          | each part. EX:                                                                                                    | Production Open Releases                                                                                                    |                                                                                                    | Attribute Set Cost Version Comparison                                                                                                    |                                                                                                    |
|          | REDACTED                                                                                                    | AP Invoice Matching Upload                                                                                                    |                                                                                                    | Attribute Set Cost Detail                                                                                                    |                                                                                                    |
|          | will be costed at \$116                                                                                                    | Finance Invoice Exception Report                                                                                                    |                                                                                                    | Inventory Revaluation History Report                                                                                                    |                                                                                                    |
|          |                                                                                                    | Received Not Invoiced History I                                                                                                    | leport                                                                                                    | Custom Variance Calculation Report                                                                                                    |                                                                                                    |
|          | this is a STEP COST.                                                                                                    | Cost Upload - Work - Microsoft Edge                                                                                                    |                                                                                                    |                                                                                                    | the side contraction of the                                                                                                    |
|          |                                                                                                    | nttps://semiops-prod.mytensort.com/semi/W                                                                                                    | IndowPopUp.aspx?URL=Listings/fsmCostUploa                                                                                                    | ad.aspx?1=1@TARGE1=POPOP\$Id=33583\$IVI                                                                                                    | =1\$topid=669\$wntitle=Cost%                                                                                                    |
|          | Cumulative Cost: Will                                                                                                    | rmance > standard Cost > Cost Opload                                                                                                    |                                                                                                    |                                                                                                    |                                                                                                    |
|          | contractive cost. Will                                                                                                    | Cost Upload<br>Select File To Upload                                                                                                    | Choose File No file chosen                                                                                                    | Version Released                                                                                                    | Vpload C                                                                                                    |
|          | show you the cost of a                                                                                                    |                                                                                                    |                                                                                                    |                                                                                                    |                                                                                                    |
|          | part UP TO THAT                                                                                                    |                                                                                                    |                                                                                                    |                                                                                                    |                                                                                                    |
|          | POINT or                                                                                                    |                                                                                                    |                                                                                                    |                                                                                                    |                                                                                                    |
|          |                                                                                                    |                                                                                                    |                                                                                                    |                                                                                                    |                                                                                                    |
|          |                                                                                                    | PROPRIETARY INFO REDA                                                                                                    | CTED                                                                                                    |                                                                                                    |                                                                                                    |
|          | REDACTED will be                                                                                                    |                                                                                                    |                                                                                                    |                                                                                                    |                                                                                                    |
|          |                                                                                                    |                                                                                                    |                                                                                                    |                                                                                                    |                                                                                                    |
|          | costed at \$764, this is                                                                                                    | 🗴 AutoSave 🔵 Off) 📙 CostUpload (3) -                                                                                                    | Compatibility Mode - Excel                                                                                                    | ✓ Search (Alt+Q)                                                                                                    |                                                                                                    |
|          | a CUMULATIVE                                                                                                    | AutoSave Off 📙 CostUpload (3) -                                                                                                    | Compatibility Mode - Excel<br>ormulas Data Review View Help                                                                                                    | Search (Alt+Q)                                                                                                    |                                                                                                    |
|          | a CUMULATIVE<br>COST, aka the sum of                                                                                                    | AutoSave Off 📙 CostUpload (3)                                                                                                    | Compatibility Mode - Excel                                                                                                    | Search (Alt+Q)                                                                                                    | an Finet                                                                                                    |
|          | costed at \$764, this is<br>a CUMULATIVE<br>COST, aka the sum of<br>costs up to that certain                                                                                                    | AutoSave Off CostUpload (3)  File Home Insert Page Layout F  Page Layout F  Page Layout F  Page Layout F  R  Latal  R  Latal  R  Latal  R  Latal  R  Latal  R  Latal  R  Latal  Latal                                                                                                    | Compatibility Mode - Excel                                                                                                    | Search (Alt+Q)      By Wrap Text     General                                                                                                    | Condition                                                                                                    |
|          | costed at \$764, this is<br>a CUMULATIVE<br>COST, aka the sum of<br>costs up to that certain<br>step in this case up                                                                                                    | AutoSave Off CostUpload (3)<br>File Home Insert Page Layout F<br>Paste X<br>Paste B<br>Inde                                                                                                    | Compatibility Mode - Excel<br>ormulas Data Review View Help<br>v10 v A^ A'<br>⇒ ⇒ ⇒ v A v<br>et al. (5)                                                                                                    | Search (Alt+Q)       22     22       23     24       24     25       25     Marge & Center ∨       5     × %       10     10                                                                                                    | Image: Second second second |
|          | costed at \$764, this is<br>a CUMULATIVE<br>COST, aka the sum of<br>costs up to that certain<br>step, in this case, up<br>to BP                                                                                                    | AutoSave Off CostUpload (3)<br>File Home Insert Page Layout F<br>Paste X<br>Paste X<br>Undo Clipboard 5 Fo                                                                                                    | Compatibility Mode - Excel<br>ormulas Data Review View Help<br>v10 v A* A*<br>≕ = = ≫ v<br>⇒ A* A*<br>= = = → A*<br>At<br>At                                                                                                    | Search (Alt+Q)      Search (Alt+Q)      By Wrap Text     General      Merge & Center ~     \$ ~ %      lignment    19     Nur                                                                                                    |                                                                                                    |
|          | costed at \$764, this is<br>a CUMULATIVE<br>COST, aka the sum of<br>costs up to that certain<br>step, in this case, up<br>to BP                                                                                                    | AutoSave Off CostUpload (3)<br>File Home Insert Page Layout F<br>Paste X<br>Paste X<br>Undo Clipboard B<br>File Y CUMSTD                                                                                                    | Compatibility Mode - Excel<br>ormulas Data Review View Help<br>$10 \rightarrow A^{*} A^{*} \equiv \equiv  \Rightarrow \Rightarrow \Rightarrow$<br>$10 \rightarrow A^{*} A^{*} \equiv  \equiv  \Rightarrow \Rightarrow \Rightarrow$<br>$10 \rightarrow A^{*} A^{*} =  =  \Rightarrow \Rightarrow \Rightarrow$<br>$10 \rightarrow A^{*} A^{*} =  =  \Rightarrow \Rightarrow \Rightarrow \Rightarrow$<br>$10 \rightarrow A^{*} A^{*} =  =  \Rightarrow \Rightarrow \Rightarrow \Rightarrow$<br>$10 \rightarrow A^{*} A^{*} =  =  \Rightarrow \Rightarrow \Rightarrow \Rightarrow \Rightarrow \Rightarrow \Rightarrow \Rightarrow \Rightarrow \Rightarrow \Rightarrow \Rightarrow \Rightarrow \Rightarrow \Rightarrow \Rightarrow \Rightarrow \Rightarrow \Rightarrow$                                                                                                    | Search (Alt+Q)      Search (Alt+Q)      By Wrap Text     General      Merge & Center ~      S ~ %      Nur                                                                                                    | ● 150 -90<br>mber rs                                                                                                    |
|          | costed at \$764, this is<br>a CUMULATIVE<br>COST, aka the sum of<br>costs up to that certain<br>step, in this case, up<br>to BP                                                                                                    | AutoSave Off CostUpload (3)<br>File Home Insert Page Layout F<br>Paste V<br>Undo Clipboard B<br>H1 V I X fx CUM STD                                                                                                    | Compatibility Mode - Excel<br>ormulas Data Review View Help<br>↓10 ↓ A^ A <sup>*</sup><br>⇒ ▲ ↓ ▲ ↓<br>nt B → A → A <sup>*</sup><br>COST                                                                                                    | Search (Alt+Q)      Search (Alt+Q)      By Wrap Text     General      General      S                                                                                                    | 9 500 -90<br>mber rs                                                                                                    |
|          | costed at \$764, this is<br>a CUMULATIVE<br>COST, aka the sum of<br>costs up to that certain<br>step, in this case, up<br>to BP                                                                                                    | AutoSave Off CostUpload (3)<br>File Home Insert Page Layout F<br>Paste S<br>Undo Clipboard B<br>H1 VI K K K CUM STD<br>E F                                                                                                    | Compatibility Mode - Excel<br>comulas Data Review View Help<br>$10 \rightarrow A^{*} A^{*} \equiv \equiv e e^{*} + e^{*}$<br>$10 \rightarrow A^{*} = e^{*} = e^{*} = e^{*} = e^{*} = e^{*}$<br>$10 \rightarrow A^{*} = e^{*} = e^{*} = e^{*} = e^{*} = e^{*}$<br>$10 \rightarrow A^{*} = e^{*} = e^{*} = e^{*} = e^{*} = e^{*} = e^{*} = e^{*}$<br>$10 \rightarrow A^{*} = e^{*} = e^$                                                                                                    | Search (Alt+Q)      Search (Alt+Q)      Search (Alt+Q)      General      General      General      So %      Ingment     Is Nur                                                                                                    | 9 500 -800<br>mber rs                                                                                                    |
|          | costed at \$764, this is<br>a CUMULATIVE<br>COST, aka the sum of<br>costs up to that certain<br>step, in this case, up<br>to BP                                                                                                    | AutoSave Off CostUpload (3)<br>File Home Insert Page Layout F<br>Page Layout F<br>Page Layout F<br>Page Layout F<br>B I U ~<br>H1 ~ I X fx CUM STD<br>I ITEM REV NO<br>COST VERSIG<br>Released<br>Released                                                                                                    | Compatibility Mode - Excel<br>ormulas Data Review View Help<br>$10 \rightarrow A^{*} A^{*} \equiv \equiv \equiv \gg *$<br>$10 \rightarrow A^{*} A^{*} \equiv \equiv \equiv \gg *$<br>$10 \rightarrow A^{*} A^{*} \equiv \equiv \equiv \Rightarrow = 10$<br>$10 \rightarrow A^{*} A^{*} = = = 2$<br>$10 \rightarrow A^{*} A^{*} = = = 2$<br>$10 \rightarrow A^{*} A^{*} = = = 2$<br>$10 \rightarrow A^{*} A^{*} = = = 2$<br>$10 \rightarrow A^{*} A^{*} = = = 2$<br>$10 \rightarrow A^{*} A^{*} = = = 2$<br>$10 \rightarrow A^{*} A^{*} = = = 2$<br>$10 \rightarrow A^{*} A^{*} = = 2$<br>$10 \rightarrow A^{*} A^{*} = = 2$<br>$10 \rightarrow A^{*} A^{*} = = 2$<br>$10 \rightarrow A^{*} A^{*} = = 2$<br>$10 \rightarrow A^{*} A^{*} = 2$<br>$10 \rightarrow A^{*} A^{*} = 2$<br>$10 \rightarrow A^{*} = 2$<br>$10 \rightarrow A^{*} = 2$                                                                                                    | Search (Alt+Q)      Search (Alt+Q)      Search (Alt+Q)      General      General      So Nur      Ingment     S     Nur      TD COST     MODIFIED BY     pichen                                                                                                    | 2 508 -80<br>TIME STAMP<br>10/02/2022                                                                                                    |
|          | costed at \$764, this is<br>a CUMULATIVE<br>COST, aka the sum of<br>costs up to that certain<br>step, in this case, up<br>to BP                                                                                                    | AutoSave Off CostUpload (3)<br>File Home Insert Page Layout F<br>Paste S<br>Undo Clipboard B<br>H1 VIX K CUM STD<br>E<br>COST VERSIC<br>Released<br>Released<br>Arial<br>Released<br>Released<br>Paste S<br>Cost Versic<br>Released<br>Released                                                                                                    | Compatibility Mode - Excel<br>ormulas Data Review View Help<br>$10 \rightarrow A^{*} A^{*} \equiv \equiv \equiv \gg \sim$<br>$10 \rightarrow A^{*} A^{*} \equiv \equiv \equiv \gg \sim$<br>$10 \rightarrow A^{*} A^{*} \equiv \equiv \equiv \equiv \Rightarrow$<br>$10 \rightarrow A^{*} A^{*} \equiv \equiv \equiv \equiv \Rightarrow$<br>$10 \rightarrow A^{*} A^{*} \equiv \equiv \equiv \equiv \Rightarrow$<br>$10 \rightarrow A^{*} A^{*} \equiv \equiv \equiv \equiv \Rightarrow$<br>$10 \rightarrow A^{*} A^{*} \equiv \equiv \equiv \equiv \Rightarrow$<br>$10 \rightarrow A^{*} A^{*} \equiv \equiv \equiv \equiv \Rightarrow$<br>$10 \rightarrow A^{*} A^{*} \equiv \equiv \equiv \equiv \Rightarrow$<br>$10 \rightarrow A^{*} A^{*} \equiv \equiv \equiv \equiv \Rightarrow$<br>$10 \rightarrow A^{*} A^{*} \equiv \equiv \equiv \equiv \Rightarrow$<br>$10 \rightarrow A^{*} A^{*} \equiv \equiv \equiv \equiv \Rightarrow$<br>$10 \rightarrow A^{*} A^{*} \equiv \equiv \equiv \equiv \Rightarrow$<br>$10 \rightarrow A^{*} A^{*} \equiv \equiv \equiv \equiv \Rightarrow$<br>$10 \rightarrow A^{*} A^{*} \equiv \equiv \equiv \equiv \equiv \equiv =$<br>$10 \rightarrow A^{*} A^{*} \equiv \equiv \equiv \equiv \equiv \equiv \equiv =$<br>$10 \rightarrow A^{*} A^{*} \equiv \equiv \equiv \equiv \equiv \equiv \equiv =$<br>$10 \rightarrow A^{*} A^{*} \equiv \equiv \equiv \equiv \equiv \equiv \equiv \equiv =$<br>$10 \rightarrow A^{*} A^{*} \equiv \equiv \equiv \equiv \equiv \equiv \equiv \equiv \equiv \equiv \equiv \equiv \equiv \equiv \equiv \equiv \equiv \equiv \equiv$                                                                                                    | Search (Alt+Q)      Search (Alt+Q)      Search (Alt+Q)      General      Morge & Center ~      S ~ %      Iignment IS Nut      TO COST MODIFIED BY      Search pichen     pichen     pichen     pichen                                                                                                    | TIME STAMP<br>10/02/2022<br>10/02/2022                                                                                                    |
|          | costed at \$764, this is<br>a CUMULATIVE<br>COST, aka the sum of<br>costs up to that certain<br>step, in this case, up<br>to BP                                                                                                    | AutoSave Off CostUpload (3)<br>File Home Insert Page Layout F<br>Paste S<br>Undo Clipboard B<br>I U F<br>COM STD<br>Friere Cost VERSIC<br>CUM STD<br>Cost VERSIC<br>Released<br>Arial<br>Friere<br>Cost VERSIC<br>Released<br>Arial<br>Released<br>Arial<br>Arial<br>Released<br>Arial<br>Arial<br>Released<br>Arial<br>Arial<br>Arial<br>Released<br>Arial<br>Arial<br>Ari | Compatibility Mode - Excel<br>ormulas Data Review View Help<br>$10 \rightarrow A^{*} A^{*} \equiv \equiv \equiv \gg \sim$<br>$10 \rightarrow A^{*} A^{*} \equiv \equiv \equiv \gg \sim$<br>$10 \rightarrow A^{*} A^{*} \equiv \equiv \equiv \equiv \approx$<br>$10 \rightarrow A^{*} A^{*} \equiv \equiv \equiv \equiv \approx$<br>$10 \rightarrow A^{*} A^{*} \equiv \equiv \equiv \equiv \approx$<br>$10 \rightarrow A^{*} A^{*} \equiv \equiv \equiv \equiv \approx$<br>$10 \rightarrow A^{*} A^{*} \equiv \equiv \equiv \equiv \approx$<br>$10 \rightarrow A^{*} A^{*} \equiv \equiv \equiv \equiv \approx$<br>$10 \rightarrow A^{*} A^{*} \equiv \equiv \equiv \equiv \approx$<br>$10 \rightarrow A^{*} A^{*} \equiv \equiv \equiv \equiv \approx$<br>$10 \rightarrow A^{*} A^{*} \equiv \equiv \equiv \equiv \approx$<br>$10 \rightarrow A^{*} A^{*} \equiv \equiv \equiv \equiv \approx$<br>$10 \rightarrow A^{*} A^{*} \equiv \equiv \equiv \equiv \equiv \approx$<br>$10 \rightarrow A^{*} A^{*} \equiv \equiv \equiv \equiv \equiv \equiv$<br>$10 \rightarrow A^{*} A^{*} \equiv \equiv \equiv \equiv \equiv \equiv$<br>$10 \rightarrow A^{*} A^{*} \equiv \equiv \equiv \equiv \equiv \equiv$<br>$10 \rightarrow A^{*} A^{*} \equiv \equiv \equiv \equiv \equiv \equiv$<br>$10 \rightarrow A^{*} A^{*} \equiv \equiv \equiv \equiv \equiv \equiv$<br>$10 \rightarrow A^{*} A^{*} \equiv \equiv \equiv \equiv \equiv \equiv$<br>$10 \rightarrow A^{*} A^{*} \equiv \equiv \equiv \equiv \equiv \equiv$<br>$10 \rightarrow A^{*} A^{*} \equiv \equiv \equiv \equiv \equiv \equiv$<br>$10 \rightarrow A^{*} A^{*} \equiv \equiv \equiv \equiv \equiv \equiv \equiv$<br>$10 \rightarrow A^{*} A^{*} \equiv \equiv \equiv \equiv \equiv \equiv$<br>$10 \rightarrow A^{*} A^{*} = \equiv \equiv \equiv \equiv \equiv$<br>$10 \rightarrow A^{*} A^{*} = \equiv \equiv \equiv \equiv \equiv$<br>$10 \rightarrow A^{*} A^{*} = \equiv \equiv \equiv \equiv \equiv$<br>$10 \rightarrow A^{*} A^{*} = \equiv \equiv \equiv \equiv \equiv$<br>$10 \rightarrow A^{*} A^{*} = \equiv \equiv \equiv \equiv \equiv$<br>$10 \rightarrow A^{*} A^{*} = = \equiv \equiv \equiv \equiv \equiv$<br>$10 \rightarrow A^{*} A^{*} = = \equiv \equiv \equiv \equiv \equiv$<br>$10 \rightarrow A^{*} A^{*} = = \equiv \equiv \equiv \equiv \equiv$<br>$10 \rightarrow A^{*} A^{*} = = \equiv \equiv \equiv \equiv \equiv$<br>$10 \rightarrow A^{*} A^{*} = = \equiv \equiv \equiv \equiv \equiv$<br>$10 \rightarrow A^{*} A^{*} = = \equiv \equiv \equiv \equiv \equiv$<br>$10 \rightarrow A^{*} A^{*} = = = = =$<br>$10 \rightarrow A^{*} A^{*} = = = = =$<br>$10 \Rightarrow A^{*} A^{*} = = = = =$<br>$10 \Rightarrow A^{*} A^{*} = = = = =$<br>$10 \Rightarrow A^{*} A^{*} = = = = =$<br>$10 \Rightarrow A^{*} A^{*} = = = = =$<br>$10 \Rightarrow A^{*} A^{*} = = = = =$<br>$10 \Rightarrow A^{*} A^{*} = = = = =$<br>$10 \Rightarrow A^{*} A^{*} = = = = =$<br>$10 \Rightarrow A^{*} A^{*} = = = =$<br>$10 \Rightarrow A^{*} A^{*} = = = = =$<br>$10 \Rightarrow A^{*} A^{*} = = = =$<br>$10 \Rightarrow A^{*} A^{*} = = = =$<br>$10 \Rightarrow A^{*} A^{*} = = = =$<br>$10 \Rightarrow A^{*} A^{*} = = =$<br>$10 \Rightarrow A^{*} A^{*} = = = =$<br>$10 \Rightarrow A^{*} A^{*} = = $                                                                                                    | Search (Alt+Q)      Search (Alt+Q)      By Wrap Text     General     S    Moje & Center ~      S    Moje & Center ~      S    Moje By     Search     Search (Alt+Q)      John     Search (Alt+Q)                                                                                                    | J         S         S         Condition<br>Formatting           nber         Import         Item           10/02/2022         Item         10/02/2022           10/02/2022         Item           10/02/2022         Item           10/02/2022         Item           10/02/2022         Item                                                                                                    |
|          | costed at \$764, this is<br>a CUMULATIVE<br>COST, aka the sum of<br>costs up to that certain<br>step, in this case, up<br>to BP                                                                                                    | AutoSave Off CostUpload (3)<br>File Home Insert Page Layout F<br>Page Layout F<br>Page Layout F<br>Page Layout F<br>B I U F<br>Undo Clipboard B F<br>CUM STD<br>F<br>CUM STD<br>COST VERSIC<br>Released<br>Released<br>F<br>Cum StD<br>Cost Versic<br>Released<br>Released<br>F<br>Cost Versic<br>Released<br>Released<br>F<br>Released<br>F<br>F<br>Released<br>F<br>Released<br>F<br>Released<br>F<br>F<br>Released<br>F<br>Released<br>F<br>F<br>Released<br>F<br>F<br>Released<br>F<br>F<br>F<br>Released<br>F<br>F<br>F<br>F<br>Released<br>F<br>F<br>F<br>F<br>F<br>R<br>F<br>F<br>F<br>F<br>F<br>F<br>F<br>F<br>F<br>F<br>F<br>F<br>F                                                                                                    | Compatibility Mode - Excel<br>ormulas Data Review View Help<br>$10 \rightarrow A^{*} A^{*} \equiv \equiv \equiv \gg \sim$<br>$10 \rightarrow A^{*} A^{*} \equiv \equiv \equiv \gg \sim$<br>$10 \rightarrow A^{*} A^{*} \equiv \equiv \equiv \equiv \approx$<br>$10 \rightarrow A^{*} A^{*} \equiv \equiv \equiv \equiv \approx$<br>$10 \rightarrow A^{*} A^{*} \equiv \equiv \equiv \equiv \approx$<br>$10 \rightarrow A^{*} A^{*} \equiv \equiv \equiv \equiv \approx$<br>$10 \rightarrow A^{*} A^{*} \equiv \equiv \equiv \equiv \approx$<br>$10 \rightarrow A^{*} A^{*} \equiv \equiv \equiv \equiv \approx$<br>$10 \rightarrow A^{*} A^{*} \equiv \equiv \equiv \equiv \approx$<br>$10 \rightarrow A^{*} A^{*} \equiv \equiv \equiv \equiv \approx$<br>$10 \rightarrow A^{*} A^{*} \equiv \equiv \equiv \equiv \approx$<br>$10 \rightarrow A^{*} A^{*} \equiv \equiv \equiv \equiv \approx$<br>$10 \rightarrow A^{*} A^{*} \equiv \equiv \equiv \equiv \equiv \approx$<br>$10 \rightarrow A^{*} A^{*} \equiv \equiv \equiv \equiv \equiv \equiv$<br>$10 \rightarrow A^{*} A^{*} \equiv \equiv \equiv \equiv \equiv \equiv$<br>$10 \rightarrow A^{*} A^{*} \equiv \equiv \equiv \equiv \equiv \equiv$<br>$10 \rightarrow A^{*} A^{*} \equiv \equiv \equiv \equiv \equiv \equiv$<br>$10 \rightarrow A^{*} A^{*} \equiv \equiv \equiv \equiv \equiv \equiv$<br>$10 \rightarrow A^{*} A^{*} \equiv \equiv \equiv \equiv \equiv \equiv$<br>$10 \rightarrow A^{*} A^{*} \equiv \equiv \equiv \equiv \equiv \equiv$<br>$10 \rightarrow A^{*} A^{*} \equiv \equiv \equiv \equiv \equiv \equiv$<br>$10 \rightarrow A^{*} A^{*} \equiv \equiv \equiv \equiv \equiv \equiv$<br>$10 \rightarrow A^{*} A^{*} = \equiv \equiv \equiv \equiv \equiv$<br>$10 \rightarrow A^{*} A^{*} = \equiv \equiv \equiv \equiv \equiv$<br>$10 \rightarrow A^{*} A^{*} = \equiv \equiv \equiv \equiv \equiv$<br>$10 \rightarrow A^{*} A^{*} = \equiv \equiv \equiv \equiv \equiv$<br>$10 \rightarrow A^{*} A^{*} = \equiv \equiv \equiv \equiv \equiv$<br>$10 \rightarrow A^{*} A^{*} = \equiv \equiv \equiv \equiv \equiv$<br>$10 \rightarrow A^{*} A^{*} = \equiv \equiv \equiv \equiv \equiv$<br>$10 \rightarrow A^{*} A^{*} = \equiv \equiv \equiv \equiv \equiv$<br>$10 \rightarrow A^{*} A^{*} = \equiv \equiv \equiv \equiv \equiv \equiv$<br>$10 \rightarrow A^{*} A^{*} = \equiv \equiv \equiv \equiv \equiv$<br>$10 \rightarrow A^{*} A^{*} = \equiv \equiv \equiv \equiv \equiv$<br>$10 \rightarrow A^{*} A^{*} = = \equiv \equiv \equiv \equiv \equiv$<br>$10 \rightarrow A^{*} A^{*} = = = =$<br>$10 \rightarrow A^{*} A^{*} = = = =$<br>$10 \rightarrow A^{*} A^{*} = = = =$<br>$10 \rightarrow A^{*} A^{*} = = =$<br>$10 \rightarrow A^{*} A^{*} = =$<br>$10 \rightarrow A^{*} A^{*} = =$<br>$10 \rightarrow A^{*} A^{*} = =$<br>$10 \rightarrow A^{*} A^{*} = =$<br>$10 \rightarrow A^{*} A^{*} = =$<br>$10 \rightarrow A^{*} A^{*} = =$<br>$10 \rightarrow A^{*} A^{*} = =$<br>$10 \rightarrow A^{*} A^{*} = =$<br>$10 \rightarrow A^{*} A^{*} = =$<br>$10 \rightarrow A^{*} A^{*} = =$<br>$10 \rightarrow A^{*} A^{*} =$<br>$10 \rightarrow A^{*} A^{*} =$<br>$10 \rightarrow A^{*} A^{*} =$<br>$10 \rightarrow A^{*} A^{*} =$<br>$10 \rightarrow A^{*} A^{*} =$<br>$10 \rightarrow A^{*} A^{*} =$<br>$10 \rightarrow A^{*} A^{*} =$<br>$10 \rightarrow A^{*} A^{*} =$<br>$10 \rightarrow A^{*} A^{*} =$<br>$10 \rightarrow A^{*} A^{*} =$<br>$10 \Rightarrow A^{*} A^{*} =$<br>$10 \Rightarrow A^{*} A^{*} $ | Search (Alt+Q)      By Wrap Text     General     Solution     Morge & Center      Solution     Model     Solution     Solution                                                                                                    | J         S         S           1         S         S           1         S         S                                                                                                    |
|          | costed at \$764, this is<br>a CUMULATIVE<br>COST, aka the sum of<br>costs up to that certain<br>step, in this case, up<br>to BP                                                                                                    | AutoSave Off CostUpload (3)<br>File Home Insert Page Layout F<br>Paste CostUpload (3)<br>Paste CostUpload (3)<br>Paste                                                                                                    | Compatibility Mode - Excel           ormulas         Data         Review         View         Help           10         A^*         A^*         =         =         >         ~           10         A^*         A^*         =         =         =         >         ~           10         A^*         A^*         =         =         =         =         =         =         =         =         =         =         =         =         =         =         =         =         =         =         =         =         =         =         =         =         =         =         =         =         =         =         =         =         =         =         =         =         =         =         =         =         =         =         =         =         =         =         =         =         =         =         =         =         =         =         =         =         =         =         =         =         =         =         =         =         =         =         =         =         =         =         =         =         =         =         =         = <th>Search (Alt+Q)      By Wrap Text     General     Search (Alt+Q)      General     Solution     Solution</th> <th>J         Condition<br/>Formatting           10/02/2022         Item           10/02/2022         10/02/2022           10/02/2022         10/02/2022           10/02/2022         10/02/2022           10/02/2022         10/02/2022           10/02/2022         10/02/2022           10/02/2022         10/02/2022           10/02/2022         10/02/2022</th>                                                                                                    | Search (Alt+Q)      By Wrap Text     General     Search (Alt+Q)      General     Solution     Solution                                                                                                    | J         Condition<br>Formatting           10/02/2022         Item           10/02/2022         10/02/2022           10/02/2022         10/02/2022           10/02/2022         10/02/2022           10/02/2022         10/02/2022           10/02/2022         10/02/2022           10/02/2022         10/02/2022           10/02/2022         10/02/2022                                                                                                    |
|          | costed at \$764, this is<br>a CUMULATIVE<br>COST, aka the sum of<br>costs up to that certain<br>step, in this case, up<br>to BP                                                                                                    | AutoSave Off CostUpload (3)<br>File Home Insert Page Layout F<br>Paste V<br>Undo Clipboard B<br>I U V<br>Friere Cost Versic<br>B I V<br>Friere V<br>H1 V I X fr CUM STD<br>COST VERSic<br>Released<br>Arial<br>Friere<br>I ITEM REV NO<br>COST VERSic<br>Released<br>Released<br>Release                                                                                                    | Compatibility Mode - Excel           ormulas         Data         Review         View         Help           10         A^* A^*         = = = = = = * * *         *         *           10         A^* A^*         = = = = = = = * *         *         *           110         A^* A^*         = = = = = = = = *         *         *           110         A^* A^*         = = = = = = = = = *         *         *           110         A^* A^*         = = = = = = = = = = *         *         *           110         A^* A^*         = = = = = = = = *         *         *           110         99.5000         0.1         *         *           1100.0000         0.2         *         99.5000         2.1           1100.0000         0.2         *         *         99.5000         2.1                                                                                                    | B         Search (Alt+Q)           Image: Search (Alt+Q)         Image: Search (Alt+Q)           Image: Search (Alt+Q)         Image: Search (Alt+Q)           Image: Search                                                                                                    | J         Condition<br>Formatting           10/02/2022         Item           10/02/2022         10/02/2022           10/02/2022         10/02/2022           10/02/2022         10/02/2022           10/02/2022         10/02/2022           10/02/2022         10/02/2022           10/02/2022         10/02/2022           10/02/2022         10/02/2022           10/02/2022         10/02/2022           10/02/2022         10/02/2022                                                                                                    |
|          | costed at \$764, this is<br>a CUMULATIVE<br>COST, aka the sum of<br>costs up to that certain<br>step, in this case, up<br>to BP                                                                                                    | AutoSave Off CostUpload (3)<br>File Home Insert Page Layout F<br>Paste CostUpload (3)<br>Paste CostUpload (3)<br>Paste                                                                                                    | Compatibility Mode - Excel         ormulas       Data       Review       View       Help         10       A*       A*       = = = = = ** *       *         10       A*       A*       = = = = ** *       *         10       A*       A*       = = = = ** *       *         110       A*       A*       = = = ** *       *         110       A*       A*       = = = ** *       *         110       A*       A*       = = ** **       *         110       S*       S*       S*       A*         010       99.5000       0.1       0.1       *         100.0000       0.2       *       *       *       *         100.0000       0.2       *       *       *       *                                                                                                    |                                                                                                    | J         Condition<br>Formatting           10/02/2022         Item           10/02/2022         10/02/2022           10/02/2022         10/02/2022           10/02/2022         10/02/2022           10/02/2022         10/02/2022           10/02/2022         10/02/2022           10/02/2022         10/02/2022           10/02/2022         10/02/2022           10/02/2022         10/02/2022           10/02/2022         10/02/2022                                                                                                    |
| 2b.      | Costed at \$764, this is<br>a CUMULATIVE<br>COST, aka the sum of<br>costs up to that certain<br>step, in this case, up<br>to BP                                                                                                    | AutoSave       ●rff       CostUpload (3)         File       Home       Insert       Page Layout       F         Paste       →       Arial       B       I       I       F         Undo       Clipboard       B       I       I       F       F         I       ITEM REV NO       COST VERSIG       F       F       F       I       Released         1       ITEM REV NO       COST VERSIG       F       F                                                                                                    | Compatibility Mode - Excel<br>ormulas Data Review View Help<br>□ 10 → A* A*<br>□ • • • • • • • = = = = • • • •<br>□ • • • • • • • = = = = = • • • •<br>□ • • • • • • • • = = = = = • • • •<br>□ • • • • • • • • = = = = = • • • •<br>□ • • • • • • • • = = = = = • • • •<br>□ • • • • • • • • = = = = = • • • •<br>□ • • • • • • • • = = = = = • • • •<br>□ • • • • • • • • = = = = • • • • •<br>□ • • • • • • • • = = = = • • • • •<br>□ • • • • • • • • • = = = = • • • • •<br>□ • • • • • • • • • = = = = • • • • •<br>□ • • • • • • • • • = = = = • • • • •<br>□ • • • • • • • • • • = = = • • • • • •                                                                                                    | Search (Alt+q)      Search (Alt+q)      By Wrap Text     General     Sy Wrap Cext     Sy Vrap Text     General     Sy Vrap Text     General     Sy Vrap Text     Sy Vrap Text     General     Sy Vrap Text     General     Sy Vrap Text     Sy Vrap Text     General     Sy Vrap Text     General     General     General     Genera     General     General     General     General     General                                                                                                    | 1         1         Condition Formatting           1         1         1           1         1         1           1         1         1           1         1         1           1         1         1           1         1         1           1         1         1           1         1         1           1         1         1           1         1         1           1         1         1           1         1         1           1         1         1           1         1         1           1         1         1           1         1         1           1         1         1           1         1         1                                                                                                    |
| 2b.      | Costed at \$764, this is<br>a CUMULATIVE<br>COST, aka the sum of<br>costs up to that certain<br>step, in this case, up<br>to BP                                                                                                    | AutoSave Off CostUpload (3)<br>File Home Insert Page Layout F<br>Paste Arial<br>Paste B I U F<br>Undo Clipboard B F<br>H1 VI K VNO COST VERSIC<br>1 Released<br>1 Released<br>5 1 Released<br>6 1 Released<br>6 1 Released<br>7 1 Released<br>6 1 Released<br>7 1 Released<br>6 1 Released<br>7 1 Released<br>7 1 Released<br>8 1 Released<br>6 1 Released<br>7 1 Released<br>8 1 Released<br>9 1 Released<br>9 1 Released                                                                                                    | Compatibility Mode - Excel<br>ormulas Data Review View Help<br>□ 10 → A* A*<br>□ • • • • • • • = = = = • • • •<br>□ • • • • • • • = = = = = • • • •<br>□ • • • • • • • • = = = = = • • • •<br>□ • • • • • • • • = = = = = • • • •<br>□ • • • • • • • • = = = = = • • • •<br>□ • • • • • • • • = = = = = • • • •<br>□ • • • • • • • • = = = = = • • • •<br>□ • • • • • • • • = = = = • • • • •<br>□ • • • • • • • • = = = = • • • • •<br>□ • • • • • • • • • = = = = • • • • •<br>□ • • • • • • • • • = = = = • • • • •<br>□ • • • • • • • • • = = = • • • • • • •                                                                                                    | Search (Alt+q)      Search (Alt+q)      By Wrap Text     General     S    Search (Alt+q)      General     S    Search (Alt+q)      S    Search (Alt+q)      General     S    Search (Alt+q)      S    Search (Alt+q)      S    Sea                                                                                                    | 1         1         Condition Formatting           1         1         1           1         1         1           1         1         1           1         1         1           1         1         1           1         1         1           1         1         1           1         1         1           1         1         1           1         1         1           1         1         1           1         1         1           1         1         1           1         1         1           1         1         1           1         1         1           1         1         1           1         1         1                                                                                                    |
| 2b.      | Costed at \$764, this is<br>a CUMULATIVE<br>COST, aka the sum of<br>costs up to that certain<br>step, in this case, up<br>to BP                                                                                                    | AutoSave       ●rf       CostUpload (3)         File       Home       Insert       Page Layout       F         Paste       ↓       Arial       B       I       ⊥       F         Undo       Clipboard       B       I       ⊥       F         I       ITEM REV NO       COST VERSIC       CUM STD         I       ITEM REV NO       COST VERSIC       F         I       ITEM REV NO       COST VERSIC       Released         I       I       Released       F         I       ITEM REV NO       COST VERSIC       Released         I       I       Released       F         I       Released       F       F       F         I       Released       F       F       F         I       I       Released       F       F         I       I       Released       F       F       F         I       I       Released       F       F       F         I       I       Released       F       F       F         I       I       Released       F       F       F         I       Released       <                                                                                                    | Compatibility Mode - Excel<br>ormulas Data Review View Help<br>↓ 10 ↓ A* A*<br>■ ↓ A* A*<br>■ ↓ A* A*<br>■ ↓ A* A*<br>■ ↓ A* A*<br>■ ↓ A* A*<br>■ ↓ A* A*<br>■ ↓ A* A*<br>■ ↓ A* A*<br>■ ↓ A*<br>• ↓ A*<br>• ↓                                                                                                    | Search (Alt+q)      Search (Alt+q)      By Wrap Text     General     Solution     Monormal Statement     Solution     Solution                                                                                                    | J         Condition<br>Formatting           10/02/2022         Item           10/02/2022         10/02/2022           10/02/2022         10/02/2022           10/02/2022         10/02/2022           10/02/2022         10/02/2022           10/02/2022         10/02/2022           10/02/2022         10/02/2022           10/02/2022         10/02/2022           10/02/2022         10/02/2022           10/02/2022         10/02/2022                                                                                                    |
| 2b.      | Costed at \$764, this is<br>a CUMULATIVE<br>COST, aka the sum of<br>costs up to that certain<br>step, in this case, up<br>to BP<br>Update the category<br>cost and cumulative<br>costs respectively,                                                                                                    | AutoSave       ●rf       CostUpload (3)         File       Home       Insert       Page Layout       F         Image: Second Second Secon                                                                                                    | Compatibility Mode - Excel<br>ormulas Data Review View Help<br>10 → A* A*<br>= = = = * * *<br>10 → A* A*<br>= = = = * * *<br>10 → A* A*<br>= = = = * * *<br>10 → A* A*<br>= = = * * *<br>10 → A* A*<br>= = = * * *<br>10 → A* A*<br>= = = * * *<br>10 → A* A*<br>= = = * * *<br>10 → A* A*<br>= = = * * *<br>10 → A* A*<br>= = = * * *<br>10 → A* A*<br>= = = * * *<br>10 → A* A*<br>= = = * * *<br>10 → A* A*<br>= = = * *<br>10 → A*<br>10 → A* A*<br>= = = * *<br>10 → A*<br>10 → A*<br>10                                                                                                    | Search (Alt+q)      Search (Alt+q)      Search (Alt+q)      Marge & Center      Sold     Jighten     To COST MODIFIED BY      Sold     Jighten     Sold     Jighten     Sold     Jighten     Jighten     Jigh                                                                                                    | J         Condition<br>Formatting           10/02/2022         Item           10/02/2022         10/02/2022           10/02/2022         10/02/2022           10/02/2022         10/02/2022           10/02/2022         10/02/2022           10/02/2022         10/02/2022           10/02/2022         10/02/2022           10/02/2022         10/02/2022           10/02/2022         10/02/2022                                                                                                    |
| 2b.      | Costed at \$764, this is<br>a CUMULATIVE<br>COST, aka the sum of<br>costs up to that certain<br>step, in this case, up<br>to BP<br>Update the category<br>cost and cumulative<br>costs respectively,<br>with the most recent                                                                                                    | AutoSave Off CostUpload (3)<br>File Home Insert Page Layout F<br>Page Layout F<br>Page Layout F<br>Page Layout F<br>Page Layout F<br>B I U F<br>Undo Clipboard B F<br>CUM STD<br>F<br>CUM STD<br>COST VERSIO<br>COST VERSIO<br>COS                                                                                                    | Compatibility Mode - Excel<br>ormulas Data Review View Help<br>↓10 ↓ A* A*<br>■ ↓ A* A*<br>■ ↓ A* A*<br>■ ↓ A* A*<br>■ ↓ A* A*<br>■ ↓ A* A*<br>■ ↓ A* A*<br>■ ↓ A* A*<br>■ ↓ A*<br>COST<br>DN STD YIELD CUM S*<br>99.5000 0.0.1<br>99.5000 0.0.2<br>99.5000 2.2<br>99.5000 2.2<br>90.5000 2.2<br>90.5000 2.2                                                                                                    | Bearch (Alt+q)         By Wrap Text         Image & Center         Image & Center         Image &                                                                                                    | J         Condition<br>Formatting           10/02/2022         Item           10/02/2022         10/02/2022           10/02/2022         10/02/2022           10/02/2022         10/02/2022           10/02/2022         10/02/2022           10/02/2022         10/02/2022           10/02/2022         10/02/2022           10/02/2022         10/02/2022           10/02/2022         10/02/2022           10/02/2022         10/02/2022                                                                                                    |
| 2b.      | Costed at \$764, this is<br>a CUMULATIVE<br>COST, aka the sum of<br>costs up to that certain<br>step, in this case, up<br>to BP<br>Update the category<br>cost and cumulative<br>costs respectively,<br>with the most recent                                                                                                    | AutoSave       ●rf       CostUpload (3)         File       Home       Insert       Page Layout       F         Image: Second Second Secon                                                                                                    | Compatibility Mode - Excel<br>ormulas Data Review View Help<br>↓10 ↓ A* A*<br>■ ↓ A* A*<br>■ ↓ A* A*<br>■ ↓ A* A*<br>■ ↓ A* A*<br>■ ↓ A* A*<br>■ ↓ A* A*<br>■ ↓ A* A*<br>■ ↓ A* A*<br>■ ↓ A*<br>• ↓ A*<br>• ↓ A                                                                                                    | Bearch (Alt+q)         Bootstand         Bootstand      <                                                                                                    | J         Condition<br>Formatting           10/02/2022         Item           10/02/2022         10/02/2022           10/02/2022         10/02/2022           10/02/2022         10/02/2022           10/02/2022         10/02/2022           10/02/2022         10/02/2022           10/02/2022         10/02/2022           10/02/2022         10/02/2022           10/02/2022         10/02/2022           10/02/2022         10/02/2022                                                                                                    |
| 2b.      | Costed at \$764, this is<br>a CUMULATIVE<br>COST, aka the sum of<br>costs up to that certain<br>step, in this case, up<br>to BP<br>Update the category<br>cost and cumulative<br>costs respectively,<br>with the most recent<br>data available.                                                                                                    | AutoSave       ●rf       CostUpload (3)         File       Home       Insert       Page Layout       F         Image: Second Second Secon                                                                                                    | Compatibility Mode - Excel<br>ormulas Data Review View Help<br>↓10 ↓ A* A*<br>■ ↓ A* A*<br>■ ↓ A* A*<br>■ ↓ A* A*<br>■ ↓ A* A*<br>■ ↓ A* A*<br>■ ↓ A* A*<br>■ ↓ A* A*<br>■ ↓ A* A*<br>■ ↓ A*<br>• ↓ A*<br>• ↓ ↓                                                                                                    | Bearch (Alt+q)         Bootstand         Image & Center         Image & Center         Image & Center         Image & Center         Image & Center         Image & Center         Image & Center         Image & Center         Image & Center         Image & Center         Image & Center         Image & Center         Image & Center         Image & Center         Image: Search (Alt+Q)         Image: Search (Alt+Q)         Imag                                                                                                    | J         Condition<br>Formatting           10/02/2022         Item           10/02/2022         10/02/2022           10/02/2022         10/02/2022           10/02/2022         10/02/2022           10/02/2022         10/02/2022           10/02/2022         10/02/2022           10/02/2022         10/02/2022           10/02/2022         10/02/2022           10/02/2022         10/02/2022                                                                                                    |
| 2b.      | Costed at \$764, this is<br>a CUMULATIVE<br>COST, aka the sum of<br>costs up to that certain<br>step, in this case, up<br>to BP<br>Update the category<br>cost and cumulative<br>costs respectively,<br>with the most recent<br>data available.                                                                                                    | AutoSave Off CostUpload (3)<br>File Home Insert Page Layout F<br>Paste S<br>Undo Clipboard B<br>F<br>CUM STD<br>CUM STD<br>CU                                                                               | Compatibility Mode - Excel<br>ormulas Data Review View Help<br>↓10 ↓ A* A*<br>= = = = * * *<br>at 5 = = = = * *<br>At 5 = = = = * *<br>COST<br>ON STD YIELD CUM S*<br>> 99.5000 0.0.<br>> 99.5000 0.0.<br>> 99.5000 2.1<br>> 99.5000 2.1<br>> 90.5000 2.1<br>> 90.5000 2.1<br>> 9                                                                                                    | Bearch (Alt+q)         By Wrap Text         Image & Center         Image & Center         Image &                                                                                                    | Image: Second display in the second display in the second               |
| 2b.      | Costed at \$764, this is<br>a CUMULATIVE<br>COST, aka the sum of<br>costs up to that certain<br>step, in this case, up<br>to BP<br>Update the category<br>cost and cumulative<br>costs respectively,<br>with the most recent<br>data available.<br>This can be done with                                                                                  | AutoSave Off CostUpload (3)<br>File Home Insert Page Layout F<br>Paste S<br>Undo Clipboard B<br>F<br>CUM STD<br>CUM STD<br>CU                                                                               | Compatibility Mode - Excel<br>ormulas Data Review View Help<br>↓10 ↓ A* A*<br>= = = = * * *<br>ant 5 = = = = * *<br>COST<br>ON STD YIELD CUM S*<br>99.5000 0.0.1<br>99.5000 0.0.1<br>99.5000 2.1<br>99.5000 2.1<br>90.5000 2.1<br>90.5000 2.                                                                                                    | B       Search (Alt+Q)         B       Wrap Text         Image: Conter       Image: Conter         Image: Conter       Image: Conter         Image: Conter       Image: Cont                                                                                                    | Image: Second display in the second display in the second display is a second display in the second display is a second display in the second display in the second display is a second display in the second display in the second display is a second display in the second display in the second display is a second display in the second display in the second display is a second display in the second display in the second display is a second display in the second display in the second display is a second display in the second display in the second displ               |
| 2b.      | Costed at \$764, this is<br>a CUMULATIVE<br>COST, aka the sum of<br>costs up to that certain<br>step, in this case, up<br>to BP<br>Update the category<br>cost and cumulative<br>costs respectively,<br>with the most recent<br>data available.<br>This can be done with<br>a copy/pasto values                                                           | AutoSave Off CostUpload (3)<br>File Home Insert Page Layout F<br>Paste S<br>Undo Clipboard B<br>F<br>CUM STD<br>CUM STD<br>CU                                                                               | Compatibility Mode - Excel<br>ormulas Data Review View Help<br>↓10 ↓ A <sup>+</sup> A <sup>+</sup> = = = = * ↓ ↓<br>= = = = = = + ↓<br>A <sup>+</sup> A <sup>+</sup> = = = = * ↓ ↓<br>= = = = = + ↓<br>A <sup>+</sup> A <sup>+</sup> = = = = * ↓ ↓<br>= = = = + ↓ ↓<br>COST<br>ON STD YIELD CUM S <sup>+</sup><br>99.5000 0 0.1<br>99.5000 0 0.1<br>99.5000 2.1<br>99.5000 2.1<br>90.5000 2.1<br>90.5000 2.1<br>90.50                                                                                                    | B       Search (Alt+Q)         B       Wrap Text       General         Search (Alt+Q)       \$ * %         Ignment       fs       Nur         TO COST       MODIFIED BY       Search (Blt+Q)         S806       pjchen       Search (Blt+Q)         1309       pjchen       1419         1419       pjchen       1419         1309       pjchen       1309         1309       pjchen       1309         1309       pjchen       1309         1309       pjchen       1419         1309       pjchen       1419         1309       pjchen       1419         1309       pjchen       1419         1309       pjchen       1419         1309       pjchen       1419         1309       pjchen       1419         1309       pjchen       1419         1309       pjchen       1419         1309       pjchen       1419         1309       pjchen       1419         1309       pjchen       1419         1419       pjchen       1419         1419       pjchen       1419 <t< th=""><th>Image: Second display in the second display in the second display is a second display in the second display is a second display in the second display in the second display is a second display in the second display in the second display is a second display in the second display in the second display is a second display in the second display in the second display is a second display in the second display in the second display is a second display in the second display in the second display is a second display in the second display in the second displ</th></t<> | Image: Second display in the second display in the second display is a second display in the second display is a second display in the second display in the second display is a second display in the second display in the second display is a second display in the second display in the second display is a second display in the second display in the second display is a second display in the second display in the second display is a second display in the second display in the second display is a second display in the second display in the second displ               |
| 2b.      | Costed at \$764, this is<br>a CUMULATIVE<br>COST, aka the sum of<br>costs up to that certain<br>step, in this case, up<br>to BP<br>Update the category<br>cost and cumulative<br>costs respectively,<br>with the most recent<br>data available.<br>This can be done with<br>a copy/paste values,                                                          | AutoSave Off CostUpload (3)<br>File Home Insert Page Layout F<br>Paste S<br>Undo Clipboard B<br>F<br>CUM STD<br>CUM STD<br>CU                                                                               | Compatibility Mode - Excel<br>ormulas Data Review View Help<br>↓10 ↓ A <sup>+</sup> A <sup>+</sup> = = = = * ↓ ↓<br>= = = = = * ↓ ↓<br>= = = = = * ↓ ↓<br>= = = = = * ↓ ↓<br>= = = = * ↓ ↓<br>= = = = * ↓ ↓<br>= = = = * ↓ ↓<br>= = = * ↓ ↓<br>= = = * ↓ ↓<br>= = = * ↓ ↓<br>= = = * ↓ ↓<br>= = * ↓ ↓ ↓<br>= = = * ↓ ↓<br>= * ↓ ↓ ↓ ↓<br>= * ↓ ↓ ↓ ↓<br>= * ↓ ↓ ↓ ↓<br>= * ↓ ↓ ↓ ↓<br>= * ↓ ↓ ↓ ↓<br>= * ↓ ↓ ↓ ↓<br>= * ↓ ↓ ↓ ↓<br>= * ↓ ↓ ↓ ↓<br>= * ↓ ↓ ↓ ↓<br>= * ↓ ↓ ↓ ↓ ↓<br>= * ↓ ↓ ↓ ↓ ↓<br>= * ↓ ↓ ↓ ↓ ↓<br>= * ↓ ↓ ↓ ↓ ↓<br>= * ↓ ↓ ↓ ↓ ↓ ↓<br>= * ↓ ↓ ↓ ↓ ↓ ↓ ↓<br>= * ↓ ↓ ↓ ↓ ↓ ↓ ↓ ↓ ↓ ↓ ↓ ↓ ↓ ↓ ↓ ↓ ↓ ↓                                                                                                    | Bearch (Alt+q)         By Wrap Text         Image a conter         Image a conter         Image a                                                                                                    | Image: Second display in the second display in the second display is a second display in the second display is a second display in the second display in the second display is a second display in the second display in the second display is a second display in the second display in the second display is a second display in the second display in the second display is a second display in the second display in the second display is a second display in the second display in the second display is a second display in the second display in the second displ               |
| 2b.      | Costed at \$764, this is<br>a CUMULATIVE<br>COST, aka the sum of<br>costs up to that certain<br>step, in this case, up<br>to BP<br>Update the category<br>cost and cumulative<br>costs respectively,<br>with the most recent<br>data available.<br>This can be done with<br>a copy/paste values,<br>or perhaps you only                                   | AutoSave Off CostUpload (3)<br>File Home Insert Page Layout F<br>Paste S CostUpload (3)<br>File Home Insert Page Layout F<br>Paste S CostUpload (3)<br>Paste S CostUpload (3)<br>File Home Insert Page Layout F<br>B I U F<br>B I U F<br>B I U F<br>CUM STD<br>Cost VERSIG<br>CUM STD<br>Feleased<br>Cum StD<br>Feleased<br>CostUpload S F<br>CUM STD<br>Feleased<br>CostUpload S F<br>F<br>CUM STD<br>Feleased<br>CostUpload S F<br>CUM STD<br>Feleased<br>CostUpload S F<br>CUM STD<br>Feleased<br>F<br>CUM STD<br>Feleased<br>F<br>CUM STD<br>Feleased<br>F<br>Cum StD<br>Feleased<br>CostUpload S F<br>F<br>CUM STD<br>Feleased<br>F<br>Cum StD<br>Feleased<br>CostUpload S F<br>F<br>Cum StD<br>F<br>Cum StD<br>F<br>F<br>Cum StD<br>F<br>F<br>Cum StD<br>F<br>F<br>Cum StD<br>F<br>F<br>Cum StD<br>F<br>F<br>F<br>F<br>F<br>F<br>F<br>F<br>F<br>F<br>F<br>F<br>F                                                                                                    | Compatibility Mode - Excel<br>ormulas Data Review View Help<br>↓ 10 ↓ A <sup>+</sup> A <sup>+</sup> = = = = * ↓ ↓<br>= = = = = * ↓ ↓<br>ant 5 = = = = = * ↓ ↓<br>COST<br>ON STD YIELD CUM S <sup>+</sup><br>99.5000 0 0.1<br>99.5000 0 0.1<br>99.5000 2.1<br>99.5000 2.1<br>90.5000 2.1<br>90.5000 2                                                                                                    | Bearch (Alt+Q)         By Wrap Text         Image a conter         Image a conter         Image a                                                                                                    | Image: Second display in the state of the second display in the second display is a second display in the second display in the second display is a second display in the second display is a second display in the second display in the second display is a second display in the second display in the second display is a second display in the second display in the second display is a second display in the second display in the second display is a second display in the second display in the second display is a second display in the second display in the second display is a second display in the second display in the               |
| 2b.      | Costed at \$764, this is<br>a CUMULATIVE<br>COST, aka the sum of<br>costs up to that certain<br>step, in this case, up<br>to BP<br>Update the category<br>cost and cumulative<br>costs respectively,<br>with the most recent<br>data available.<br>This can be done with<br>a copy/paste values,<br>or perhaps you only<br>need to change some            | AutoSave Off CostUpload (3)<br>File Home Insert Page Layout F<br>Paste S<br>Undo Clipboard B<br>F<br>CUM STD<br>CUM STD<br>CU                                                                               | Compatibility Mode - Excel<br>ormulas Data Review View Help<br>↓ 10 ↓ A <sup>+</sup> A <sup>+</sup> = = = = * ↓ ↓<br>= = = = = * ↓ ↓<br>= = = = = = * ↓ ↓<br>= = = = = * ↓ ↓<br>= = = = = * ↓ ↓<br>= = = = * ↓ ↓<br>= = = = * ↓ ↓<br>= = = = * ↓ ↓<br>= = = * ↓ ↓<br>= = = * ↓ ↓<br>= = = * ↓ ↓<br>= = = * ↓ ↓<br>= = = * ↓ ↓<br>= = = * ↓ ↓<br>= = * ↓ ↓ ↓<br>= = * ↓ ↓ ↓<br>= * ↓ ↓ ↓ ↓<br>= * ↓ ↓ ↓ ↓<br>= * ↓ ↓ ↓ ↓<br>= * ↓ ↓ ↓ ↓<br>= * ↓ ↓ ↓ ↓<br>= * ↓ ↓ ↓ ↓<br>= * ↓ ↓ ↓ ↓<br>= * ↓ ↓ ↓ ↓ ↓<br>= * ↓ ↓ ↓ ↓ ↓<br>= * ↓ ↓ ↓ ↓ ↓<br>= * ↓ ↓ ↓ ↓ ↓<br>= * ↓ ↓ ↓ ↓ ↓ ↓<br>= * ↓ ↓ ↓ ↓ ↓ ↓<br>= * ↓ ↓ ↓ ↓ ↓ ↓<br>= * ↓ ↓ ↓ ↓ ↓ ↓<br>= * ↓ ↓ ↓ ↓ ↓ ↓ ↓ ↓ ↓<br>= * ↓ ↓ ↓ ↓ ↓ ↓ ↓ ↓ ↓ ↓ ↓ ↓ ↓ ↓ ↓ ↓ ↓ ↓                                                                                                    | Bearch (Alt+Q)         By Wrap Text         Image a center         Image a center         Image a                                                                                                    | J       Image: Condition Formatting Tomatting Tomatting                         |
| 2b.      | Costed at \$764, this is<br>a CUMULATIVE<br>COST, aka the sum of<br>costs up to that certain<br>step, in this case, up<br>to BP<br>Update the category<br>cost and cumulative<br>costs respectively,<br>with the most recent<br>data available.<br>This can be done with<br>a copy/paste values,<br>or perhaps you only<br>need to change some<br>entries | AutoSave Off CostUpload (3)<br>File Home Insert Page Layout F<br>Paste S CostUpload (3)<br>Paste S CostUpload (3)<br>Paste S CostUploa                                                                                                    | Compatibility Mode - Excel<br>ormulas Data Review View Help<br>■ 10 → A* A*<br>= = = = * * *<br>= = = = * * *<br>= = = = * * *<br>= = = = * * *<br>= = = = * * *<br>= = = = * * *<br>= = = = * * *<br>= = = = * * *<br>= = = = * * *<br>= = = * * *<br>= = = * * *<br>= = = * * *<br>= = = * * *<br>= = = * * *<br>= = = * * *<br>= = = * * *<br>= = = * * *<br>= = = * * *<br>= = = * * *<br>= = * * *<br>= = = * * *<br>= = * * *<br>= = * * *<br>= = * * *<br>= = * * *<br>= = * * *<br>= = * * *<br>= * * *<br>= * * *<br>= * * *<br>= * * *<br>= * * *<br>= * * *<br>= * * *<br>= * * *<br>= * *<br>= *<br>=                                                                                                    | Bearch (Alt+Q)         Box Wrap Text         Image a center         Image a center         Image a                                                                                                    | Image: Second condition formatting material second condition formatting material second condition formatting material second condition formatting material second conditions for a second condition for a second condition for a second condite condite second condition for a second condition fo               |